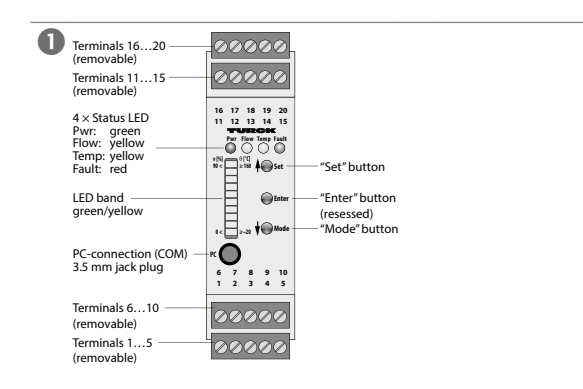

#### 2

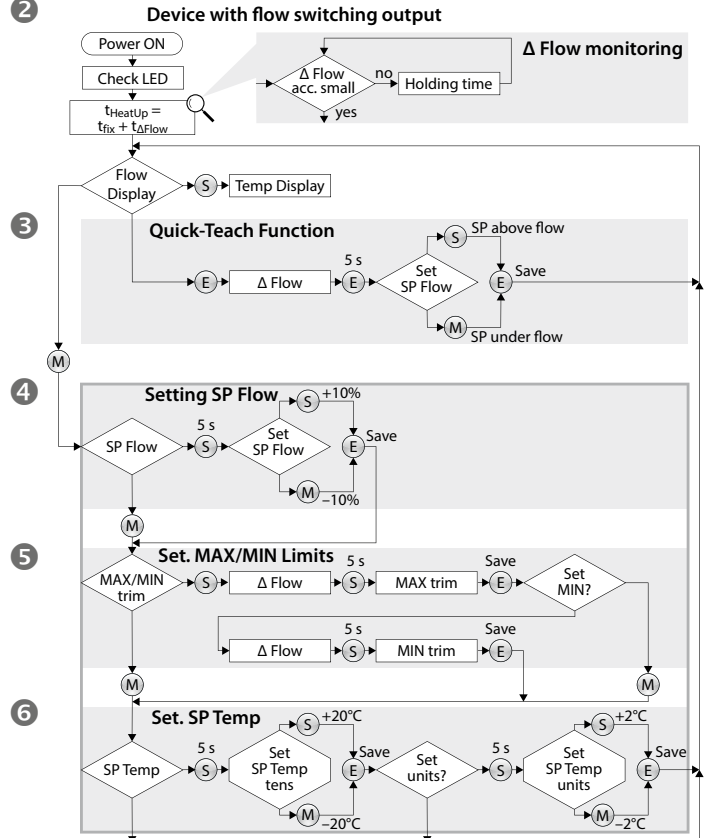

7

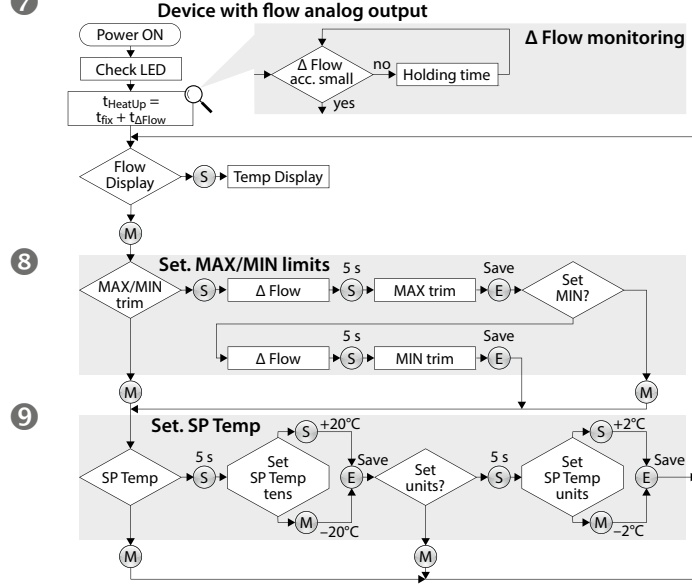

#### DE Kurzbetriebsanleitung

# Strömungsüberwachung FM-IM-...3X/-...8X

#### Weitere Unterlagen

Ergänzend zu diesem Dokument finden Sie im Internet unter www.turck.com folgende Unterlagen:

- Datenblatt
- Betriebsanleitung
- IO-Link-Parameterhandbuch
- Inbetriebnahmehandbuch IO-Link-Devices

#### Zu Ihrer Sicherheit

Bestimmungsgemäße Verwendung Die Geräte sind ausschließlich zum Einsatz im industriellen Bereich bestimmt.

Mit den Auswertegeräten der Baureihe FM-IM können alle Nicht-Ex-Strömungssensoren der Serie FCS (Eintauchsensoren) und FCI (Inline-Sensoren) betrieben werden. Aufgrund des kalorimetrischen Arbeitsprinzips dieser Sensoren kann neben der Strömungsgeschwindigkeit auch die Medientemperatur von flüssigen und gasförmigen Medien erfasst werden.

Die Geräte dürfen nur wie in dieser Anleitung beschrieben verwendet werden. Jede andere Verwendung gilt als nicht bestimmungsgemäß. Für daraus resultierende Schäden übernimmt Turck keine Haftung.

Naheliegende Fehlanwendung Die Geräte sind keine Sicherheitsbauteile und dürfen nicht zum Personen- oder Sachschutz eingesetzt werden.

#### Allgemeine Sicherheitshinweise

- Nur fachlich geschultes Personal darf das Gerät montieren, installieren, betreiben, parametrieren und instand halten.
- Die Geräte erfüllen ausschließlich die EMV-Anforderungen für den industriellen Bereich und sind nicht für den Einsatz in Wohngebieten geeignet.

#### Produktbeschreibung

Geräteübersicht

Siehe Abb. 0: Frontansicht

#### Funktionen und Betriebsarten

Die Auswertegeräte der Baureihe FM-IM sind in folgenden Varianten verfügbar:

- FM-IM-3UP63X: je ein Transistorausgang f
  ür Strömung, Temperatur und Fehler
- FM-IM-3UR38X: je ein Relaisausgang für Strömung, Temperatur und Fehler
- FM-IM-2UPLi63X: ein Stromausgang für Strömung, je ein Transistorausgang für Temperatur und Fehler

Die Auswertegeräte zeigen die erfassten Strömungs- und Temperaturwerte frontseitig über Status-LEDs und ein LED-Band an. Je nach Gerätevariante wird die Strömungsgeschwindigkeit entweder auf Über- oder Unterschreiten eines Grenzwertes überwacht oder als analoges Stromsignal übertragen. Die Medientemperatur wird bei allen Geräten auf Über- oder Unterschreiten eines Grenzwertes überwacht. Die Geräte lassen sich sowohl über Taster als auch softwarebasiert über IO-Link parametrieren.

#### Montieren

- ► Geräte direkt auf eine Hutschiene montieren oder auf eine Montageplatte aufschrauben.
- ► Gerät vor Wärmestrahlung, schnellen Temperaturschwankungen, starker Verschmutzung,

#### Anschließen

► Gerät gemäß Blockschaltbild anschließen (siehe "Wiring Diagrams").

elektrostatischer Aufladung und mechanischer Beschädigung schützen.

#### In Betrieb nehmen

Nach Anschluss der Leitungen und durch Aufschalten der Versorgungsspannung geht das Gerät nach einer Aufwärmphase des angeschlossenen Sensors automatisch in Betrieb.

#### Betreiben

LED-Anzeigen – Delta-Flow-Überwachung

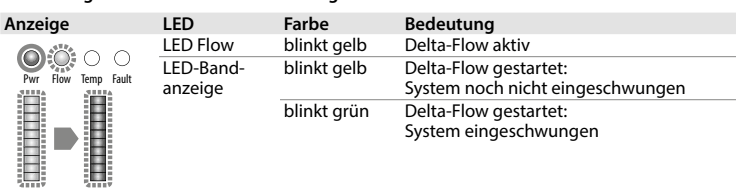

#### LED-Status-Anzeiger LED Farbe Bedeutung Gerät betriebsbereit (IO-Link-Modus nicht aktiv) Pwr grün

|      | blinkt grün | Gerät betriebsbereit (IO-Link-Modus aktiv)                                                                                                    |
|------|-------------|----------------------------------------------------------------------------------------------------|
| low  | gelb        | Geräte mit Schaltausgang Out1: Schaltpunkt überschritten<br>oder unterschritten (je nach Parametrierung)<br>Geräte mit Stromausgang Out1: Stromsignal wird ausgegeber |
| ſemp | gelb        | Schaltausgang Out2: Schaltpunkt überschritten oder unter-<br>schritten (je nach Parametrierung)                                                                       |
| ault | rot         | Schaltausgang Out3: Fehler, siehe "LED-Anzeigen – Diagnose-<br>meldungen"                                                                                             |

#### LED-Anzeigen – Strömungsgeschwindigkeit

| nzeige                                     | Bedeutung LED-Band                                                                                                    | Anzeige                                                     | Bedeutung LED-Band                                                                                                    |
|--------------------------------------------|----------------------------------------------------------------------------------------------------|-------------------------------------------------------------|----------------------------------------------------------------------------------------------------|
| Per Rew Temp Fault<br>> 90<br>v [%]<br>> 0 | MAX/MIN-Betrieb:<br>Grüne LEDs: Anzeige der<br>Strömungsgeschwindig-<br>keit proportional zum<br>Anzeigebereich<br>(010 LEDs: 0100 %).<br>Gelbe LED: Anzeige des<br>Schaltpunkts proportional<br>zum Anzeigebereich. | Pwr Flow Iemp Fault<br>Higher flow<br>SP Flow<br>Lower flow | Quick-Teach-Betrieb:<br>Grüne LEDs: Anzeige der<br>Strömungsabweichung<br>proportional zum Schalt-<br>punkt.<br>Unterschreitung: LEDs<br>1 bis 4 leuchten/<br>Überschreitung: LEDs<br>6 bis 10 leuchten. Gelbe<br>LED: Schaltpunkt. |

#### LED-Anzeigen – Medientemperatur

► Zur Anzeige der Medientemperatur Taster [Set] im Anzeigemodus drücken und halten. Anzeige

# Bedeutung LED-Band

| O O O O<br>Pwr Flow Temp Fault  | (010 LEDs: 0179 °C).                                              |
|---------------------------------|-------------------------------------------------------------------|
| ≥ 160<br><b>0</b> [°C]<br>≥ -20 | Grüne LED: Anzeige des Schaltpunkts proportional zum Messbereich. |

#### Einstellen

Δ

| Einstellmöglichkeiten – Geräte mit Schaltausgang für Strömungsüberwachung (Abb. 2)<br>Schaltpunkt Flow<br>Quick-Teach: aktuelle Strömungsgeschwindigkeit direkt als<br>Schaltpunkt Flow einlernen |                                                                                                    |  |  |  |
|----------------------------------------------------------------------------------------------------|----------------------------------------------------------------------------------------------------|--|--|--|
| Schaltpunkt Flow<br>MAX/MIN-Bereich                                                                                                    | MAX/MIN trim: Schaltpunkt Flow als Prozentwert eines<br>eingelernten MAX/MIN-Anzeigebereichs einstellen |  |  |  |
| Schaltpunkt Temp                                                                                                    | Schaltpunkt Temp in 2-°C-Schritten von -20178 °C einstellen                                             |  |  |  |
| Taster sperren/entsperren                                                                                                    | Taster [Set] und [Mode] gleichzeitig für 5 s drücken                                                    |  |  |  |
|                                                                                                    |                                                                                                    |  |  |  |
| Einstellmöglichkeiten – Geräte mit Stromausgang für Strömungsüberwachung (Abb. 🕖)                                                                                                    |                                                                                                    |  |  |  |
|                                                                                                    |                                                                                                    |  |  |  |

#### MAX/MIN-Bereich MAX/MIN trim: MAX/MIN-Anzeigebereich einstellen (MIN-Wert entspricht 4 mA, MAX-Wert entspricht 20 mA) Scł

| Schaltpunkt lemp          | Schaltpunkt lemp in 2-°C-Schritten von -20178 °C einstellen |
|---------------------------|-------------------------------------------------------------|
| Taster sperren/entsperren | Taster [Set] und [Mode] gleichzeitig für 5 s drücken        |
|                           |                                                             |

#### Einstellen über Taster

Zur Bedienung und Einstellung verfügt das Gerät über drei frontseitige Taster [Set], [Enter] und [Mode]. Der Teach-Vorgang lässt sich durch gleichzeitiges Drücken der Taster [Set] und [Mode] iederzeit abbrechen.

#### Quick-Teach – aktuelle Strömungsgeschwindigkeit als Schaltpunkt einstellen

- Flussdiagramm Abb. 8 nur für Geräte mit Schaltausgang für Strömungsüberwachung:
- ► Taster [Enter] 1 × drücken.
- > Delta-Flow startet. Wenn die LED-Bandanzeige grün blinkt (LED 5 gelb), Taster [Enter] 5 s drücken, bis nur noch LED 5 gelb blinkt.
- Die aktuelle Strömungsgeschwindigkeit ist als Schaltpunkt eingelernt.
- > Optional: Schaltpunkt schrittweise um 0,5 % vom Messbereichsendwert erhöhen: Taster [Set] drücken.
- > Optional: Schaltpunkt schrittweise um 0,5 % vom Messbereichsendwert senken: Taster [Mode] drücken.
- ► Schaltpunkt speichern: Taster [Enter] 1 × drücken.
- Schaltpunkt gespeichert, wenn LED-Bandanzeige kurz 2 × grün aufleuchtet. Das Gerät wechselt in den Anzeigemodus Quick-Teach-Betrieb.

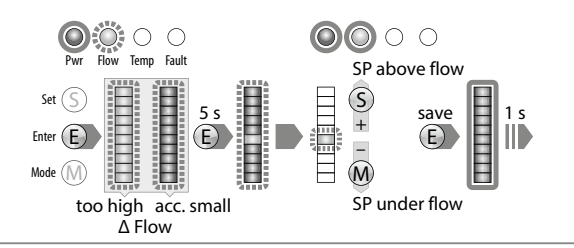

#### MAX/MIN trim – Schaltpunkt für die Strömungsüberwachung einstellen

- Flussdiagramm Abb. @ nur für Geräte mit Schaltausgang für Strömungsüberwachung:
- Taster [Mode] 1 × drücken.
- LED Flow in der Bandanzeige leuchtet gelb, LED "Flow" blinkt gelb (Delta-Flow aktiv)
- ➤ Taster [Set] 5 s drücken, bis LED Flow in der Bandanzeige konstant gelb leuchtet.
- ➤ Optional: Schaltpunkt in 10-%-Schritten erhöhen: Taster [Set] drücken.
- Optional: Schaltpunkt in 10-%-Schritten senken: Taster [Mode] drücken.
- Schaltpunkt speichern: Taster [Enter] drücken
- Schaltpunkt gespeichert, wenn LED-Bandanzeige 2 × kurz grün aufleuchtet.

Strömungsgeschwindigkeit in der Applikation auf den gewünschten Wert fahren.

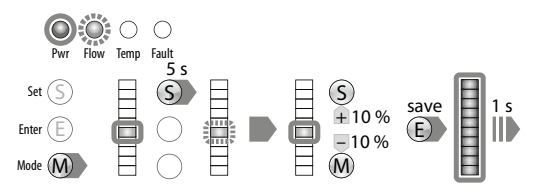

MAX/MIN trim – Anzeigebereich für die Strömungsüberwachung einstellen

► Geräte mit Schaltausgang – Flussdiagramm Abb. S: Schaltpunkt für die Strömungsüberwachung einstellen oder Taster [Mode] 2 × drücken.

╘╴╺┟╹╵╿╒╶╣┥╾┥╶╡┥

► Geräte mit Stromausgang – Flussdiagramm Abb. ③: Taster [Mode] 1 × drücken.

➡ Oberste und unterste LED der Bandanzeige leuchten gelb.

> Strömungsgeschwindigkeit in der Applikation auf Wert für oberen Grenzwert fahren. ► Taster [Set] 1 × drücken.

> Delta-Flow startet. Wenn die oberste LED der LED-Bandanzeige grün blinkt, Taster [Set] 5 s drücken, bis die oberste LED der LED-Bandanzeige konstant grün leuchtet.

Strömungswert als oberen Grenzwert speichern: Taster [Enter] drücken.

← Oberer Grenzwert (MAX trim) gespeichert, wenn LED-Bandanzeige 2 × kurz grün aufleuchtet. ► Strömungsgeschwindigkeit in der Applikation auf Wert für unteren Grenzwert fahren. ➡ Delta-Flow startet. System prüft Abstand MIN-Wert zu MAX-Wert.

► Wenn die LED (gelb blinkend) nicht bis zur untersten Position der Bandanzeige (konstant gelb) wandert, wird der MIN-Teachpunkt nicht freigegeben: Strömungsgeschwindigkeit verringern, bis die LED (gelb blinkend) die unterste Position der Bandanzeige erreicht. ← Wenn die unterste LED der LED-Bandanzeige grün blinkt, Taster [Set] 5 s drücken, bis die unterste LED der LED-Bandanzeige konstant grün leuchtet.

► Strömungswert als unteren Grenzwert speichern: Taster [Enter] drücken.

← Unterer Grenzwert (MIN trim) gespeichert, wenn LED-Bandanzeige 2 × kurz grün aufleuchtet. Einstellung Schaltpunkt für Temperaturüberwachung (SP Temp) startet.

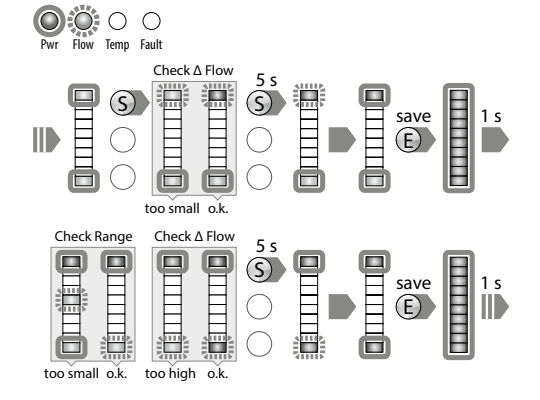

Schaltpunkt für die Temperaturüberwachung einstellen

► Geräte mit Schaltausgang – Flussdiagramm Abb. ③: Schaltpunkt und Anzeigebereich für Strömungsüberwachung einstellen oder Taster [Mode] 3 × drücken.

► Geräte mit Stromausgang – Flussdiagramm Abb. 9: Anzeigebereich für Strömungsüberwa chung einstellen oder [Mode] 2 × drücken.

← LED Temp in der Bandanzeige leuchtet gelb, LED Temp blinkt gelb.

> Taster [Set] 5 s drücken, bis LED Temp in der Bandanzeige konstant gelb leuchtet.

← Einstellung der Zehnerstelle für gewünschte Temperatur startet.

► Optional: Schaltpunkt in 20-°C-Schritten erhöhen: Taster [Set] drücken.

► Optional: Schaltpunkt in 20-°C-Schritten senken: Taster [Mode] drücken.

➤ Schaltpunkt (Zehnerstelle) speichern: Taster [Enter] drücken.

Schaltpunkt gespeichert, wenn LED-Bandanzeige 2 × kurz grün aufleuchtet.

Einstellung der Einerstelle für gewünschte Temperatur startet.

Taster [Set] 5 s drücken, bis LED-Bandanzeige konstant gelb leuchtet.

► Optional: Schaltpunkt in 2-°C-Schritten erhöhen: Taster [Set] drücken.

► Optional: Schaltpunkt in 2-°C-Schritten senken: Taster [Mode] drücken.

➤ Schaltpunkt (Einerstelle) speichern: Taster [Enter] drücken.

Schaltpunkt gespeichert, wenn LED-Bandanzeige 2 × kurz grün aufleuchtet.

Das Gerät wechselt in den Anzeigemodus MAX/MIN-Betrieb

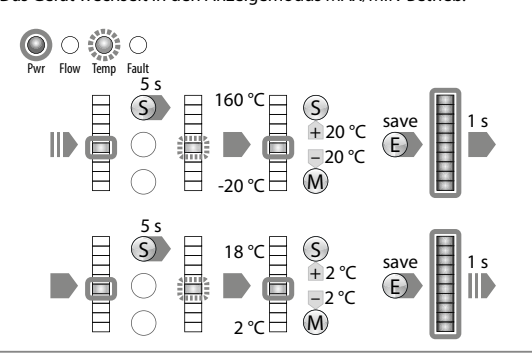

# FM-IM-...3X | FM-IM-...8X

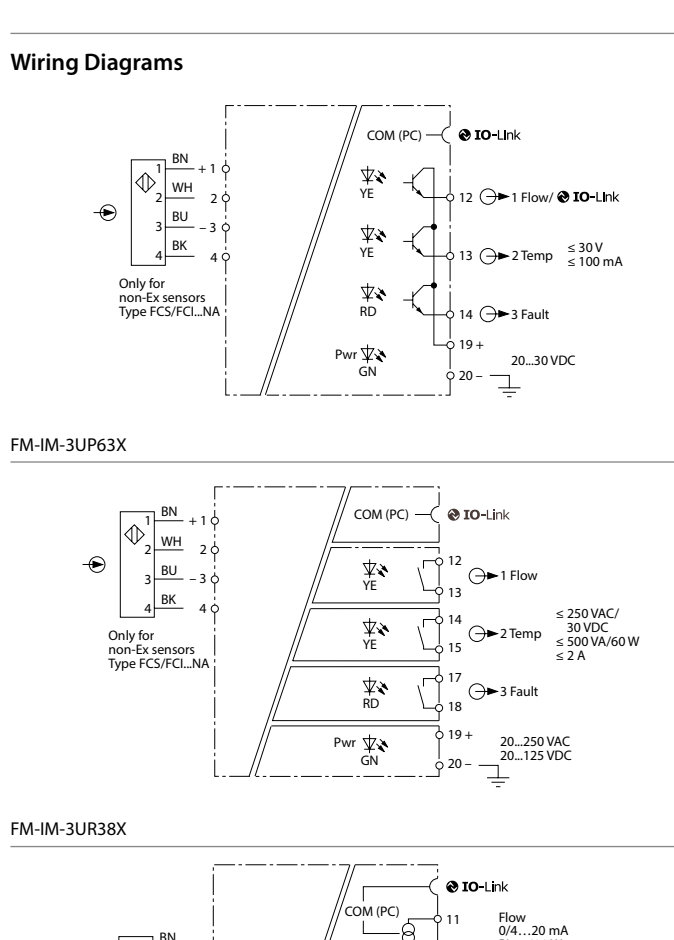

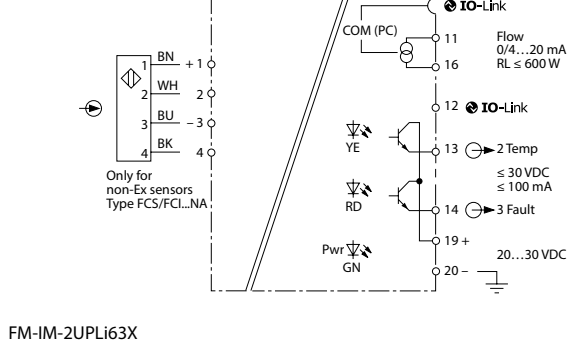

# DE Kurzbetriebsanleitung

#### Einstellen über IO-Link

Die Geräte können über die IO-Link-Schnittstelle innerhalb der technischen Spezifikation eingestellt werden. Weitere Informationen finden Sie in der Betriebsanleitung.

# **Störungen beseitigen** LED-Anzeigen – Diagnosemeldungen Die Diagnoseanzeige des Geräts ist auch im IO-Link-Modus aktiv.

| Anzeige             | Fehler                                                        | Anzeige                                             | Fehler                                                         |
|---------------------|---------------------------------------------------------------|-----------------------------------------------------|----------------------------------------------------------------|
| Prr flow lemp fault | MAX/MIN-Bereich zu klein                                      | Nrr flow Iemp Fault                                 | Strömungsgeschwindig-<br>keit oberhalb des<br>Arbeitsbereichs  |
| Pri Flow Temp Fault | Strömungsgeschwin-<br>digkeit oberhalb des<br>Anzeigebereichs | Pwr     Row     Temp     Fault                      | Strömungsgeschwin-<br>digkeit unterhalb des<br>Anzeigebereichs |
| Pwr Flow Temp Fault | Medientemperatur ober-<br>halb des Arbeitsbereichs            | Pwr     Flow     Temp       Flow     Temp     Fault | Medientemperatur unter-<br>halb des Arbeitsbereichs            |
| Pwr Row lemp Fault  | Medientemperatur ober-<br>halb des Anzeigebereichs            | Nwr Row Temp Fault                                  | Medientemperatur unter-<br>halb des Anzeigebereichs            |

| Pwr Flow Temp Fault                         | Drahtbruch/Kurzschluss<br>zum Sensor               | Pwr Flow Temp Fault | Kurzschluss Transistoraus-<br>gang Out 1          |
|---------------------------------------------|----------------------------------------------------|---------------------|---------------------------------------------------|
|                                             |                                                    |                     | (nur FM-IM-3UP63X)                                |
| Pwr Flow Temp Fault                         | Kurzschluss Transistoraus-<br>gang Out 2           | Pwr Flow Temp Fault | Kurzschluss Transistoraus-<br>gang Out 3          |
|                                             | (nur FM-IM-3UP63X und<br>FM-IM-2UPLi63X)           |                     | (nur FM-IM-3UP63X und<br>FM-IM-2UPLi63X)          |
| $\bigcirc$ $\bigcirc$ $\bigcirc$ $\bigcirc$ | Keine Bürde angeschlos-<br>sen, Bürde zu hoch oder | 0000                | Genereller Fehler                                 |
| Pwr Flow Temp Fault                         | Stromquelle defekt                                 | Pwr Flow Temp Fault | (Abschaltung aller Aus-<br>gänge, manueller Reset |
|                                             | (nur FM-IM-2UPLi63X)                               |                     | erforderlich)                                     |

Anzoigo

Foblar

#### Reparieren

Anzeige

Fablar

Das Gerät ist nicht zur Reparatur vorgesehen. Defekte Geräte außer Betrieb nehmen und zur Fehleranalyse an Turck senden. Bei Rücksendung an Turck beachten Sie bitte unsere Rücknahmebedingungen.

#### Entsorgen

Die Geräte müssen fachgerecht entsorgt werden und gehören nicht in den normalen Hausmüll.

# Technical Data

| Function                     | FM-IM-3UP63X           | FM-IM-3UR38X                          | FM-IM-2UPLi63X         |
|------------------------------|------------------------|---------------------------------------|------------------------|
| Operating voltage            | 2030 VDC               | 20250 VAC/<br>20125 VDC               | 2030 VDC               |
| Ambient                      | -25+70 °C              | -25…+70 ℃                             | -25+70 °C              |
| temperature                  | (UL max. 60 °C)        | (UL max. 60 °C)                       | (UL max. 60 °C)        |
| Sensor voltage               | ≤ 15 VDC               | ≤ 15 VDC                              | ≤ 15 VDC               |
| Sensor current               | ≤ 35 mA                | ≤ 35 mA                               | ≤ 35 mA                |
| Sensor current<br>limitation | Aprox. 110 mA          | Aprox. 110 mA                         | Aprox. 110 mA          |
| Switching output             | Transistor output      | Relay output                          |                        |
|                              | Out 1 (Flow)           | Out 1 (Flow)                          |                        |
|                              | Transistor output      | Relay output                          |                        |
|                              | Out 2 (Temp)           | Out 2 (Temp)                          | Transistor output      |
|                              | Transistor output      | Relay output                          | Out 2 (Temp)           |
|                              | Out 3 (Fault)          | Out 3 (Fault)                         | Transistor output      |
|                              |                        |                                       | Out 3 (Fault)          |
| Switching                    | PNP                    | Relay                                 | PNP                    |
| characteristic               |                        |                                       |                        |
| Output function              | Active high/active low | Normally open (NO)/                   | Active high/active low |
|                              | Out 3 only active low  | Normally closed (NC)<br>Out 3 only NC | Out 3 only active low  |
| Current output               |                        |                                       | 420 mA/204 mA          |
| Error current                |                        |                                       | > 21 mA                |
| Load                         |                        |                                       | ≤ 600 Ω                |
| Protection class             | IP 20                  | IP 20                                 | IP 20                  |
| UL conditions:               |                        |                                       |                        |

Indoor use, altitude up to 2000 m, use at maximum relative humidity 95 %, pollution degree 2, main supply voltage fluctuations up to ±10 % of the nominal voltage, transient over voltages up to the level of overvoltage category II.

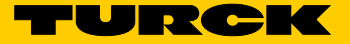

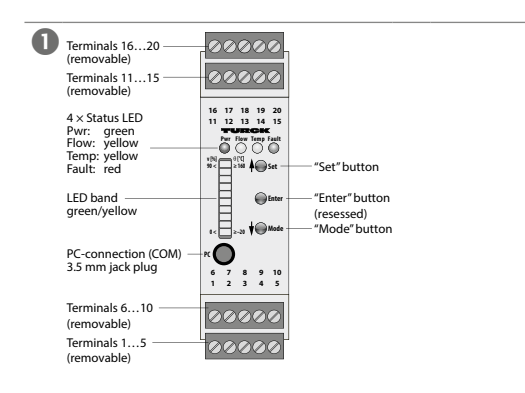

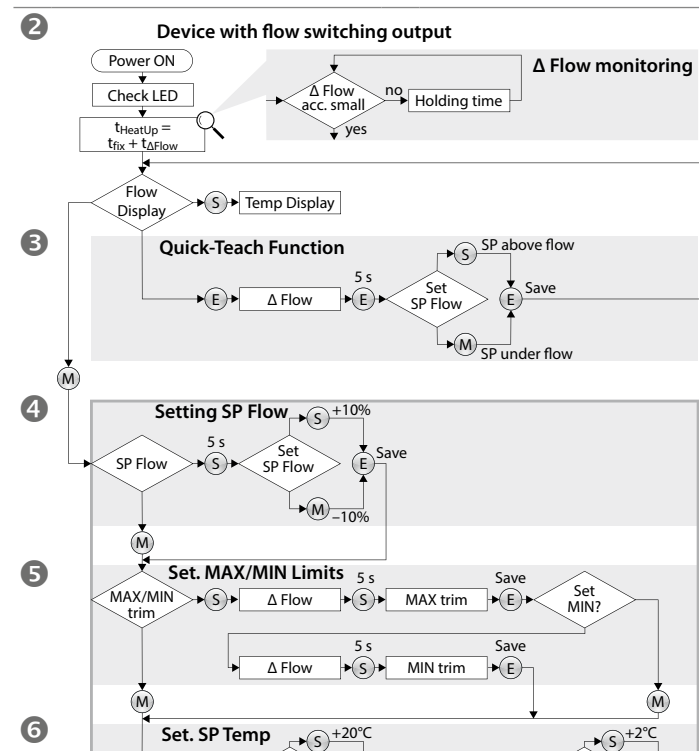

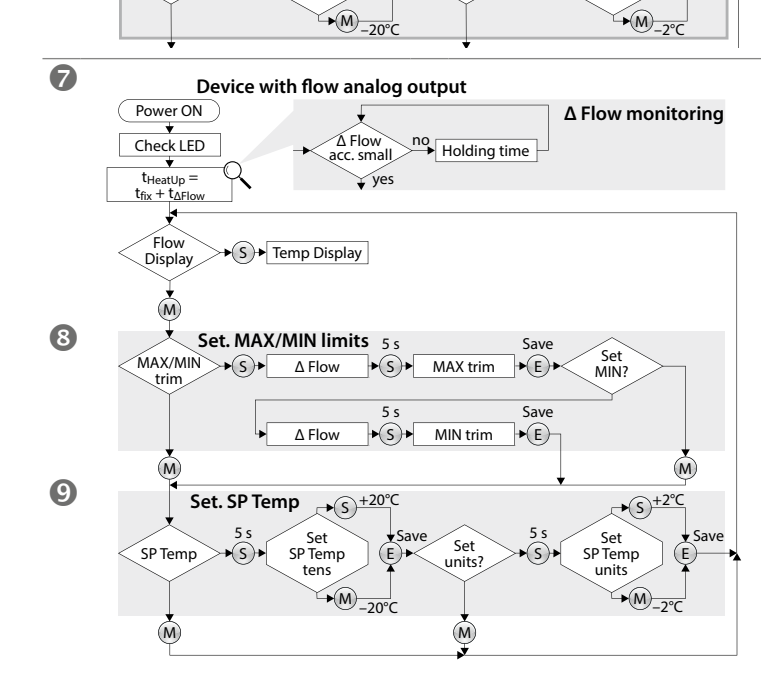

5 s SP Temp tens

SP Temp

# EN Quick-Start Guide

FM-IM...3X/...8X Flow Monitoring

#### Additional Documents

In addition to this document, the following material can be found on the Internet at www.turck.com

- Data sheet
- Operating instructions
- IO-Link parameter manual
- IO-Link devices commissioning manual

#### For Your Safety

Intended Use These devices are designed solely for use in industrial areas.

All non-Ex FCS (immersion) and FCI (inline) flow sensors can be operated using the FM-IM processors. Due to the calorimetric operating principle of these sensors, the media temperature

of liquid and gaseous media can be recorded alongside the flow speed. The devices must be used only as described in these instructions. Any other use is considered

improper use and Turck accepts no liability for any resulting damage.

#### Obvious misuse

The devices are not safety components and must not be used for the protection of persons or property.

#### General Safety Instructions

The device must be fitted, installed, operated, parameterized and maintained only by trained and qualified personnel

The devices only meet the EMC requirements for industrial areas and are not suitable for use in residential areas

#### **Product Description** Device Overview

See Fig. O: Front view.

## **Functions and Operating Modes**

The FM-IM processors are available in the following output variants:

- FM-IM-3UP63X: one transistor output each for flow, temperature and faults
- FM-IM-3UR38X: one relay output each for flow, temperature and faults
- FM-IM-2UPLi63X: Current output for flow, one transistor output each for temperature and faults

The recorded flow and temperature values are displayed on the processors via status LEDs and a 10-LED bar. Depending on the device variant, the flow speed is either monitored for an over or undershoot of a limit value or is transferred as an analog current signal. The media temperature is monitored for an over or undershoot of a limit value on a parameterized using buttons or using software via IO-Link.

#### Installation

- ➤ Mount the devices directly onto a DIN rail or screw onto a mounting panel.
- ► Protect the device against thermal radiation, sudden temperature fluctuations, high levels of dirt, electrostatic charging and mechanical damage.

#### Connection

Set SP Temp units

**→**(S)**→** 

Set units?

Save

Ē

➤ Connect the device according to the block diagram (see "Wiring Diagrams").

#### Commissioning

Once the cables and the supply voltage are connected, the device automatically goes into operation following a warm-up phase of the connected sensor.

#### Operation

# LED Indicators - Delta Flow

| Indicator                             | LED                  | Color              | Meaning                                                             |
|---------------------------------------|----------------------|--------------------|---------------------------------------------------------------------|
| $\bigcirc \bigcirc \circ \circ \circ$ | LED flow             | Flashing<br>yellow | Delta flow monitoring active                                        |
| Pwr Flow Temp Fault                   | LED indicator<br>bar | Flashing<br>yellow | Delta flow monitoring has started:<br>System has not yet stabilized |
|                                       |                      | Flashing<br>green  | Delta flow monitoring has started:<br>System has stabilized         |

#### LED Status Indicators — Operation

| LED   | Color          | Meaning                                                                                                    |
|-------|----------------|----------------------------------------------------------------------------------------------------|
| Pwr   | Green          | Device is ready for operation (IO-Link mode not active)                                                                                                    |
|       | Flashing green | Device is ready for operation (IO-Link mode active)                                                                                                    |
| Flow  | Yellow         | Devices with switching output Out1: Switching point has been exceeded/undershot (depending on parameterization) Devices with current output Out1: Current signal is output |
| Temp  | Yellow         | Switching output Out2: Switching point has been exceeded/<br>undershot (depending on parameterization)                                                                     |
| Fault | Red            | Switching output Out3: Error, see "LED Indicators – Diagnostic Messages"                                                                                                   |
|       |                |                                                                                                    |

| ndicator                                                                                                    | Meaning of the LED bar                                                                                                    | Indicator                                                    | Meaning of the LED bar                                                                                                    |
|----------------------------------------------------------------------------------------------------|----------------------------------------------------------------------------------------------------|--------------------------------------------------------------|----------------------------------------------------------------------------------------------------|
| $ \begin{array}{c} & \bigcirc & \bigcirc & \bigcirc \\ Pwr & Flow & Temp & Fault \\ \hline & & & & \\ \end{array} \\ \begin{array}{c} & & & \\ & & & \\ \end{array} \\ \begin{array}{c} & & & \\ & & & \\ \end{array} \end{array} \\ \begin{array}{c} & & & \\ \end{array} \\ \begin{array}{c} & & & \\ \end{array} \\ \begin{array}{c} & & & \\ \end{array} \\ \begin{array}{c} & & & \\ \end{array} \\ \begin{array}{c} & & & \\ \end{array} \end{array} \\ \begin{array}{c} & & & \\ \end{array} \end{array} \\ \begin{array}{c} & & & \\ \end{array} \\ \begin{array}{c} & & & \\ \end{array} \end{array} \\ \begin{array}{c} & & & \\ \end{array} \\ \begin{array}{c} & & & \\ \end{array} \\ \begin{array}{c} & & & \\ \end{array} \end{array} \\ \begin{array}{c} & & & \\ \end{array} \end{array} \\ \begin{array}{c} & & & \\ \end{array} \end{array} \\ \begin{array}{c} & & & \\ \end{array} \end{array} \\ \begin{array}{c} & & & \\ \end{array} \end{array} \\ \begin{array}{c} & & & \\ \end{array} \end{array} \\ \begin{array}{c} & & & \\ \end{array} \end{array} \\ \begin{array}{c} & & & \\ \end{array} \end{array} \\ \begin{array}{c} & & & \\ \end{array} \end{array} \\ \end{array} \\ \begin{array}{c} & & & \\ \end{array} \end{array} \\ \end{array} $ \\ \begin{array}{c} & & & \\ \end{array} \end{array} \\ \end{array} \\ \end{array} \\ \end{array} \\ \end{array} \end{array}  \\ \begin{array}{c} & & & \\ \end{array} \end{array} \\ \end{array} \end{array}  \\ \begin{array}{c} & & & \\ \end{array} \end{array}  \\ \end{array} \end{array}  \\ \end{array}  \\ \end{array} \end{array} \\ \end{array}  \\ \end{array}  \\ \end{array}  \\ \end{array} \end{array}  \\ \end{array}  \\ \end{array} \end{array}  \\ \end{array}  \\ \end{array} \\ \end{array} | MAX/MIN operation:<br>Green LEDs: Indicate the<br>flow speed proportional<br>to the indicated range<br>(010 LEDs: 0100 %).<br>Yellow LED: Indicates the<br>switching point propor-<br>tional to the indicated<br>range. | Per Flow<br>Per Flow<br>Higher flow<br>SP Flow<br>Lower flow | Quick-Teach operation:<br>Green LEDs: Indicate the<br>flow deviation propor-<br>tional to the switching<br>point.<br>Underrange: LEDs<br>1 to 4 light up/<br>overrange: LEDs<br>6 to 10 light up. Yellow<br>LED: Switching point. |

#### LED Indicators — Media Temperature

► To display the media temperature, press and hold the button [Set] in display mode

| ndicator                 | Meaning of the LED bar                                                                           |
|--------------------------|--------------------------------------------------------------------------------------------------|
| Pwr Flow Temp Fault      | Yellow LEDs: Indicate the temperature proportional to the measuring range (010 LEDs: $0179$ °C). |
| ≥ 160<br>● [°C]<br>≥ -20 | Green LED: Indicates the switching point proportional to the measuring range.                    |

#### Setting

| Settings – Devices with swit         | tching output for Flow Monitoring (Abb. 🕑)                                                    |
|--------------------------------------|-----------------------------------------------------------------------------------------------|
| witching point Flow                  | Quick-Teach: Teaching the current recorded flow speed directly<br>as the switching point Flow |
| witching point Flow<br>MAX/MIN range | MAX/MIN trim: Setting the switching point Flow as a % of the taught MAX/MIN range             |
| witching point Temp                  | Setting the switching point Temp in increments of 2 $^\circ C$ from -20178 $^\circ C$         |
| Buttons lock/unlock                  | Pressing the [Set] and [Mode] buttons simultaneously for 5 s                                  |
|                                      |                                                                                               |

#### Settings – Devices with current output for Flow Monitoring (Abb. 🕖)

| MAX/MIN range        | MAX/MIN trim: Setting the MAX/MIN range (MIN value is an<br>analog output signal of 4 mA and the MAX value is an output<br>signal of 20 mA) |
|----------------------|----------------------------------------------------------------------------------------------------|
| Switching point Temp | Setting the switching point Temp in increments of 2 °C from -20178 °C                                                                       |
| Buttons lock/unlock  | Pressing the [Set] and [Mode] buttons simultaneously for 5 s                                                                                |

#### Settings Made Via Buttons

The device has three buttons on the front for operation and setting: [Set], [Enter] and [Mode]. The teach-in process can be canceled at any time by simultaneously pressing the [Set] and [Mode] buttons.

#### Setting the Switching Point in Quick-Teach — Devices with Switching Output

Flow chart Fig. 
 – only for devices with switching output for flow mo

- ► Operate the flow speed in the application at the desired value.
- Press [Enter] once.
- > Delta flow monitoring starts. When the LED indicator bar flashes green (LED 5 yellow), press [Enter] for 5 s until only LED 5 flashes yellow.
- The current flow speed is taught as the setpoint.
- > Optional: Gradually increase the switching point by 0.5 % of the measuring range end value: Press [Set].
- > Optional: Gradually reduce the switching point by 0.5 % of the measuring range end value: Press [Mode].
- ► Store the switching point: Press [Enter] once.
- → The switching point is saved when the LED indicator bar flashes briefly green twice. The device switches to the Quick-Teach display mode.

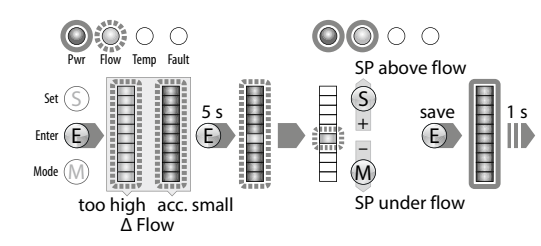

MAX/MIN Trim — Setting the Switching Point for Flow Monitoring

- Flow chart Fig. 4 only for devices with switching output for flow monitoring ► Press [Mode] once.
- ← LED Flow in the indicator bar lights up yellow, "Flow" LED flashes yellow (Delta Flow active).
- ▶ Press [Set] for 5 s until the LED indicator bar lights up yellow continuously.
- ➤ Optional: Increase switching point in increments of 10 %: Press [Set].
- ➤ Optional: Reduce switching point in increments of 10 %: Press [M].
- Store the switching point: Press [Enter].
- ← The switching point is saved when the LED indicator bar flashes briefly green twice.

| ent signal. The media tempera-  | Buttons lock/unlock     |
|---------------------------------|-------------------------|
| all devices. All devices can be |                         |
|                                 | Sattings Made Via Butte |

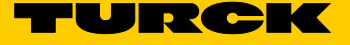

| O<br>Pwr | O O<br>Flow Temp | C<br>Fault |   |           |        |      |                       |   |
|----------|------------------|------------|---|-----------|--------|------|-----------------------|---|
| Set (S)  | Ħ                | S          | Ħ | $\square$ | S      | save | <b>I</b> <sub>1</sub> | ç |
| nter (E) | 8                | $\bigcirc$ |   | 8         | + 10 % | E    | E i                   | Ď |
| ode M    |                  | $\bigcirc$ |   |           | M      |      |                       |   |

MAX/MIN Trim — Setting the Indicated Range for Flow Monitoring

> Devices with switching output – Flow chart Fig. Set the switching point for flow monitoring or press [Mode] twice.

Devices with current output – Flow chart Fig. 3: Press [Mode] once.

The top and bottom LEDs on the indicator bar light up vellow.

> Operate the flow speed in the application at the upper limit value. Press [Set] once.

> Delta flow monitoring starts. When the top LED on the LED indicator bar flashes green, press [Set] for 5 s until the top LED on the LED indicator bar continuously lights up green.

► Save the flow value as the upper limit value: Press [Enter].

• Upper limit value (MAX trim) is saved when the LED indicator bar flashes briefly green twice. > Operate the flow speed in the application at the lower limit value.

 Delta flow monitoring starts. The system checks the gap between MIN value and MAX value. ► If the LED (flashing yellow) does not move to the bottom position on the indicator bar (continuous yellow), the MIN teach-in point will not be approved: Reduce the flow speed until the LED (flashing yellow) reaches the bottom position on the indicator bar.

• When the bottom LED on the LED indicator bar flashes green, press [Set] for 5 s until the bottom LED on the LED indicator bar continuously lights up green.

► Save the flow value as the lower limit value: Press [Enter].

• Lower limit value (MIN trim) is saved when the LED indicator bar flashes briefly green twice. The setting of the switching point for temperature monitoring (SP Temp) starts.

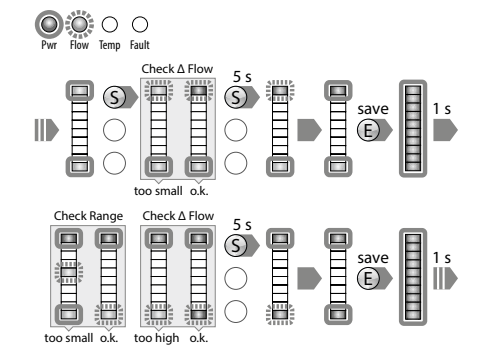

#### Setting the Switching Point for Temperature Monitoring

► Devices with switching output – Flow chart Fig. : Set the switching point and indicated range for flow monitoring or press [Mode] three times.

> Devices with switching output - Flow chart Fig. 9: Set the indicated range for flow monitor ing or press [Mode] twice.

Switching point LED in the indicator bar lights up yellow., Temp LED flashes yellow.

- > Press [Set] for 5 s until the LED indicator bar lights up yellow continuously.
- ➡ Starts setting the tens digit for desired temperature.
- ➤ Optional: Increase the switching point in increments of 20 °C: Press [Set].
- ➤ Optional: Reduce the switching point in increments of 20 °C: Press [Mode].
- ► Save the switching point (tens digit): Press [Enter].

• The switching point is saved when the LED indicator bar flashes briefly green twice. Starts setting the ones digit for desired temperature.

- > Press [Set] for 5 s until the LED indicator bar lights up yellow continuously,
- ➤ Optional: Increase the switching point in increments of 2 °C: Press [Set].
- ► Optional: Reduce the switching point in increments of 2 °C: Press [Mode].
- ➤ Save the switching point (ones digit): Press [Enter].
- ← The switching point is saved when the LED indicator bar flashes briefly green twice.
- The device switches to display mode.

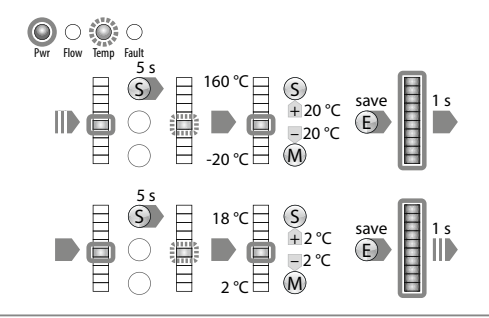

# FM-IM-...3X | FM-IM-...8X

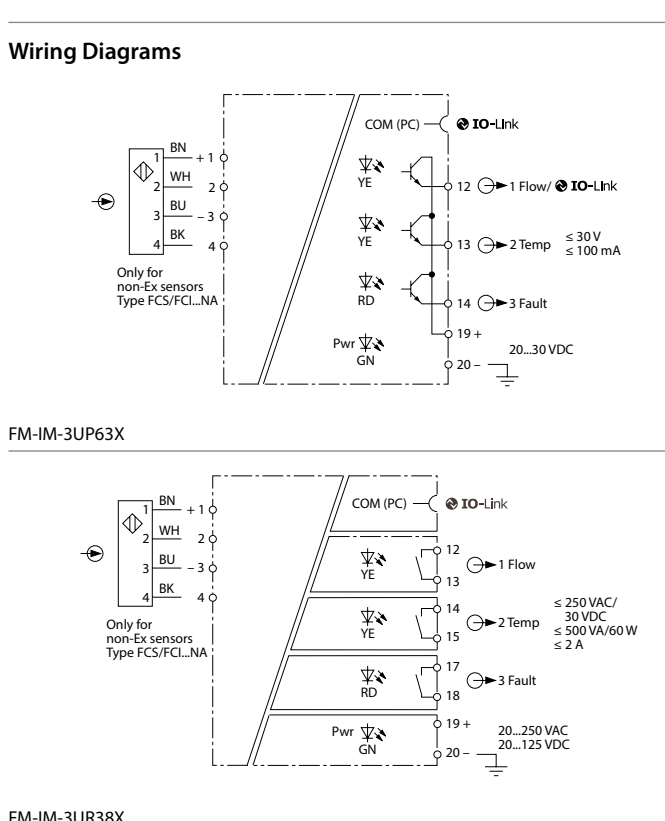

#### FM-IM-3UR38X

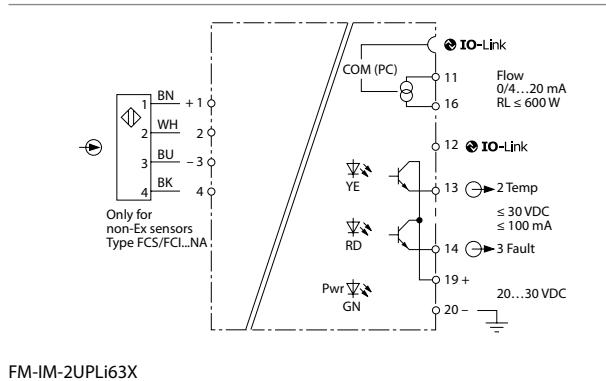

# EN Quick-Start Guide

#### Setting via IO-Link

The devices can be set via the IO-Link interface within the technical specification. Further information is provided in the operating instructions. Eliminating Interference LED Indicators — Diagnostic Messages The device's diagnostic display is also active in IO-Link mode. Indicator Error Indicator Error Pvr Flow Temp MAX/MIN range too small Flow speed above the Pwr Flow Temp Fault O Fault operating range Temp Flow speed above the Flow speed below the Pwr Flow Temp Fault Pwr Flow Temp Fault indicated range indicated range

| Pwr Row Icmp Fault  | Media temperature above<br>the operating range | Prr Flow Temp Fault             | Media temperature below<br>the operating range |
|---------------------|------------------------------------------------|---------------------------------|------------------------------------------------|
| Pwr Flow Temp Fault | Media temperature above<br>the indicated range | Pwr     Flow     Temp     Fault | Media temperature below<br>the indicated range |

| Normalized     Normalized       Normalized     Normalized | Wire break/short circuit to<br>power source                                               | Pwr     Flow     Compared       How     Lemp     Fault | Short circuit in transistor<br>output Out 1<br>(FM-IM-3UP63X only)                        |
|-----------------------------------------------------------|-------------------------------------------------------------------------------------------|--------------------------------------------------------|-------------------------------------------------------------------------------------------|
| Pwr     Row     Iemp     Fault                            | Short circuit in transistor<br>output Out 2<br>(FM-IM-3UP63X and FM-<br>IM-2UPLi63X only) | Pwr     Flow     Compared       How     Temp     Fault | Short circuit in transistor<br>output Out 3<br>(FM-IM-3UP63X and FM-<br>IM-2UPLi63X only) |
| Rwr     Flow     Composition                              | No load connected, load<br>too high or power source<br>defective<br>(FM-IM-2UPLi63X only) | Pwr     Flow     Temp     Fault                        | General error<br>(shut down all outputs,<br>manual reset required)                        |

Indicator Error

## Repair

Indicator

Error

The device is not intended for repair. Take defective devices out of operation and send them to Turck for fault analysis. Refer to our return acceptance conditions when returning the device to Turck.

### Disposal

The devices must be disposed of correctly and must not be included in normal house-hold garbage.

# Technical Data

| Function                     | FM-IM-3UP63X           | FM-IM-3UR38X                          | FM-IM-2UPLi63X         |
|------------------------------|------------------------|---------------------------------------|------------------------|
| Operating voltage            | 2030 VDC               | 20250 VAC/<br>20125 VDC               | 2030 VDC               |
| Ambient                      | -25+70 °C              | -25+70 °C                             | -25+70 °C              |
| temperature                  | (UL max. 60 °C)        | (UL max. 60 °C)                       | (UL max. 60 °C)        |
| Sensor voltage               | ≤ 15 VDC               | ≤ 15 VDC                              | ≤ 15 VDC               |
| Sensor current               | ≤ 35 mA                | ≤ 35 mA                               | ≤ 35 mA                |
| Sensor current<br>limitation | Aprox. 110 mA          | Aprox. 110 mA                         | Aprox. 110 mA          |
| Switching output             | Transistor output      | Relay output                          |                        |
|                              | Out 1 (Flow)           | Out 1 (Flow)                          |                        |
|                              | Transistor output      | Relay output                          |                        |
|                              | Out 2 (Temp)           | Out 2 (Temp)                          | Transistor output      |
|                              | Transistor output      | Relay output                          | Out 2 (Temp)           |
|                              | Out 3 (Fault)          | Out 3 (Fault)                         | Transistor output      |
|                              |                        |                                       | Out 3 (Fault)          |
| Switching<br>characteristic  | PNP                    | Relay                                 | PNP                    |
| Output function              | Active high/active low | Normally open (NO)/                   | Active high/active low |
| ·                            | Out 3 only active low  | Normally closed (NC)<br>Out 3 only NC | Out 3 only active low  |
| Current output               |                        |                                       | 420 mA/204 mA          |
| Error current                |                        |                                       | > 21 mA                |
| Load                         |                        |                                       | ≤ 600 Ω                |
| Protection class             | IP 20                  | IP 20                                 | IP 20                  |

Indoor use, altitude up to 2000 m, use at maximum relative humidity 95 %, pollution degree 2, main supply voltage fluctuations up to ±10 % of the nominal voltage, transient over voltages up to the level of overvoltage category II.

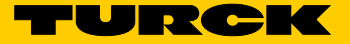